# Así de fácil Aspectos básicos de VLC

## Disanedu: Diego Guerrero Santiago Ortiz

#### Así de fácil.

#### Aspectos básicos del reproductor multimedia VLC

VLC media player es un reproductor multimedia y framework multimedia libre, de código abierto y desarrollado por el proyecto VideoLAN. Es un programa multiplataforma con versiones disponibles para muchos sistemas operativos, es capaz de reproducir casi cualquier formato de vídeo sin necesidad de instalar códecs externos y puede reproducir vídeos en formatos DVD, Bluray, a resoluciones normales, en alta definición o incluso en ultra alta definición o 4K.

Es un reproductor multiplataforma con versiones para Microsoft Windows, GNU/Linux, Mac OS X, BeOS, BSD, eComStation, iOS y Android, entre otros. Dispone además, de una versión portable.

VLC soporta muchos códecs de audio y vídeo, diferentes formatos de archivos como DVD o VCD y varios protocolos de streaming. También es capaz de transmitir datos en streaming a través de redes y convertir archivos multimedia a distintos formatos.

La gran mayoría de los códecs de audio y vídeo están incluidos de forma nativa en VLC evitando la necesidad de instalar o calibrar códecs propietarios.

Si no lo tienes instalado en tu ordenador puedes descargarlo desde la página oficial: <u>http://www.videolan.org/</u>

Al abrir VLC nos encontraremos con esta pantalla:

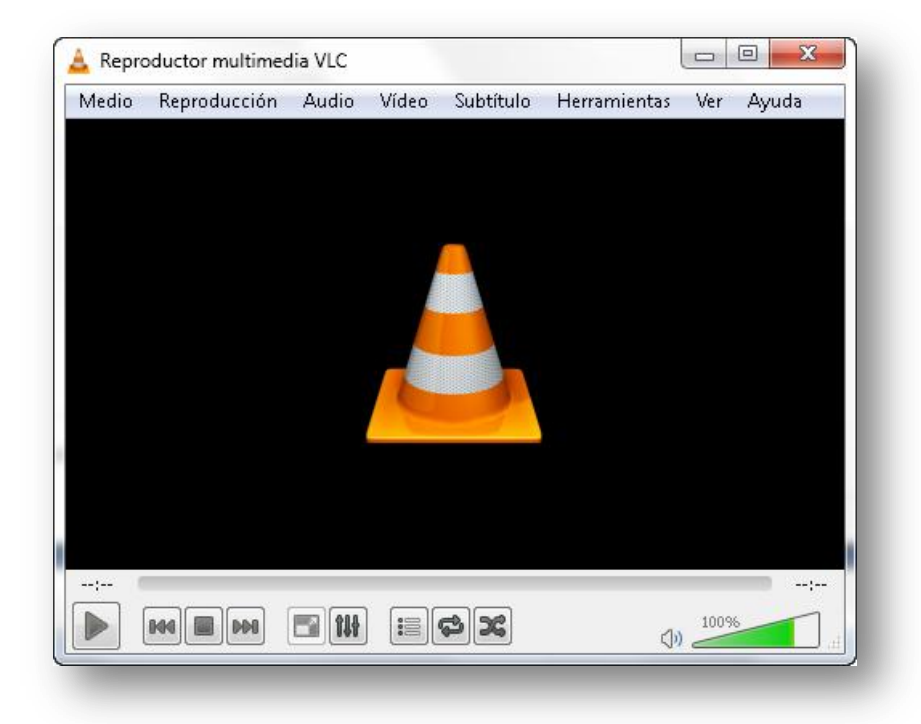

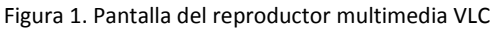

En su parte inferior veremos inicialmente los controles básicos:

| Botón      | Descripción                                                                                                 |
|------------|----------------------------------------------------------------------------------------------------|
|            | Reproducir.                                                                                                 |
|            | Pausa. Aparece cuando estamos reproduciendo.                                                                |
| <b>144</b> | Ir a la pista anterior.                                                                                     |
|            | Detener.                                                                                                    |
|            | Ir a la pista siguiente.                                                                                    |
|            | Ver a pantalla completa.                                                                                    |
| 114        | Ver los controles de audio y vídeo.                                                                         |
|            | Alternar entre lista de reproducción y pantalla actual.                                                     |
|            | Alterna entre reproducir una vez o de forma<br>indefinida.                                                  |
| ×          | Reproducir las pistas de forma aleatoria.                                                                   |
| <٥)        | Activar o desactivar sonido.                                                                                |
| 88%        | Control de volumen.                                                                                         |
| 01:53      | 05:16                                                                                                    |
|            | Barra de reproducción. Nos indica el tiempo<br>que llevamos reproducido y la duración total<br>del archivo. |

Para iniciar una reproducción no tenemos más que ejecutar Medio > Abrir archivo...

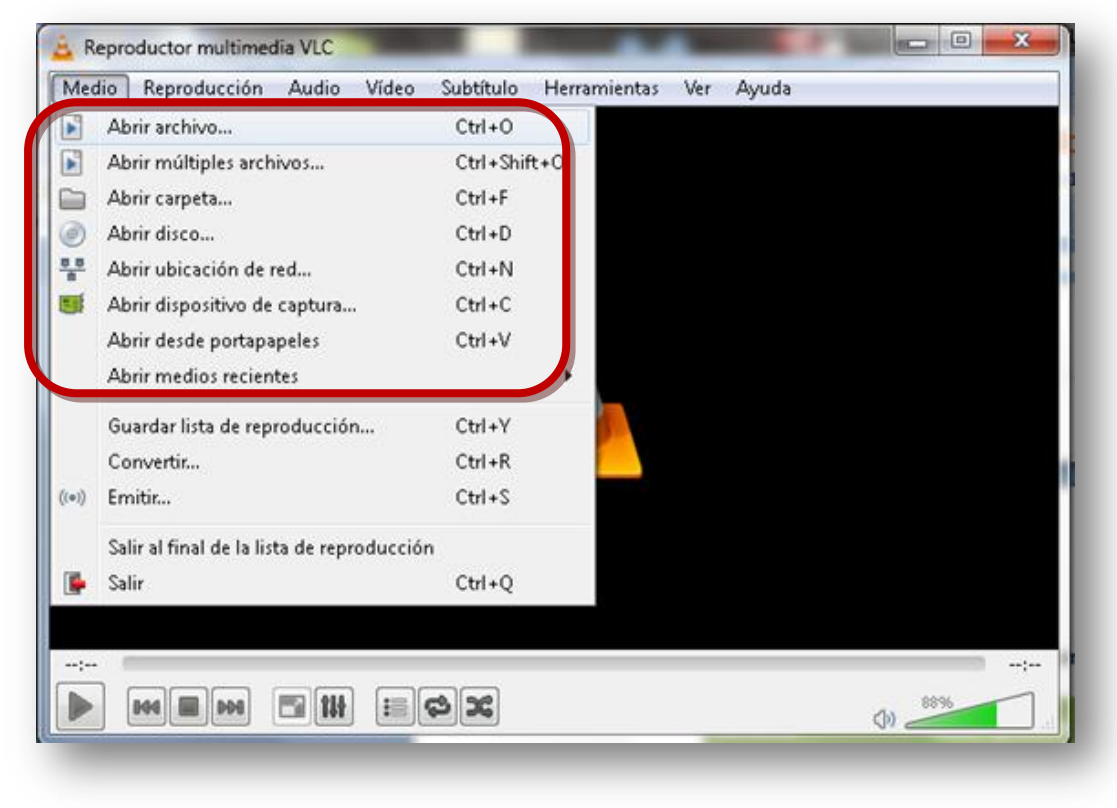

Figura 2. Menú Medio

Seleccionamos el archivo que nos interesa y hacemos clic en Abrir.

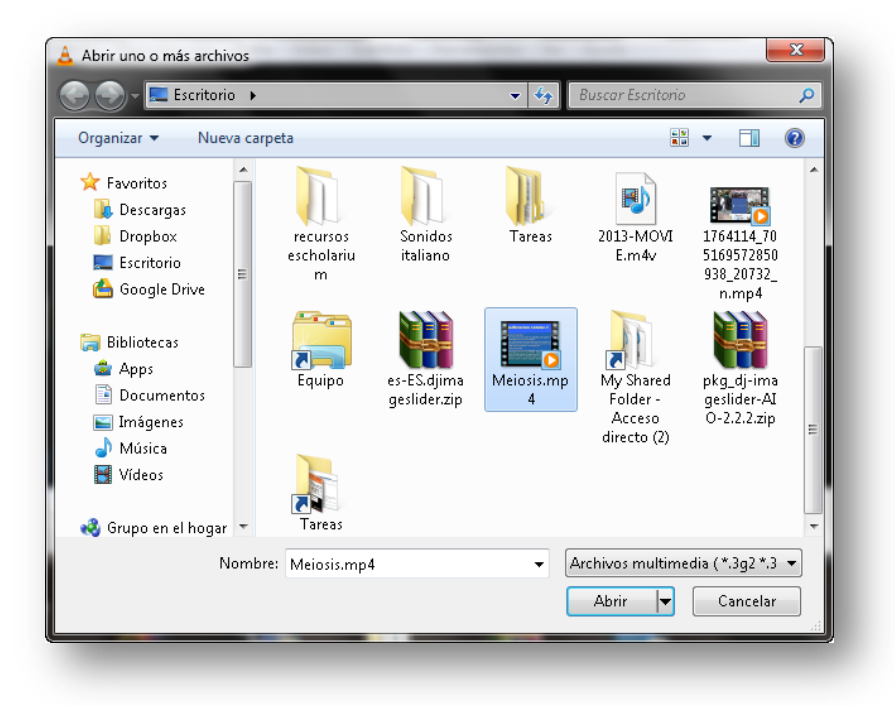

Figura 3. Ventana para seleccionar el archivo que deseamos abrir

Pulsamos el botón ▶ para que comience a reproducirse.

Como podemos ver en la imagen de la figura 2 también podremos abrir múltiples archivos a la vez, una carpeta, un disco, un multimedia que esté ubicado en la red, dispositivos de captura así como desde el portapapeles o los ficheros que hemos usado recientemente.

| 💽 Archivo     | Ø Disco          | Red 🖥          | 📑 Dispositivo de     | captura |          |
|---------------|------------------|----------------|----------------------|---------|----------|
| -Selección de | e archivos       |                |                      |         |          |
| Seleccione a  | archivos locales | con la siguier | nte lista y botones. |         |          |
|               |                  |                |                      |         | Añadir   |
|               |                  |                |                      |         | Eliminar |
|               |                  |                |                      |         |          |
|               |                  |                |                      |         |          |
|               |                  |                |                      |         |          |
|               |                  |                |                      |         |          |
| Usar un a     | archivo de subtí | tulo           |                      |         |          |
| Usar un a     | archivo de subtí | tulo           |                      |         | Navegar  |
| Usar un a     | archivo de subti | tulo           |                      |         | Navegar  |
| Usar un       | archivo de subtí | tulo           |                      |         | Navegar  |
| Usar un       | archivo de subti | tulo           |                      |         | Navegar  |
| Usar un       | archivo de subti | tulo           |                      |         | Navegar  |
| Mostrar más   | archivo de subtí | tulo           |                      |         | Navegar  |
| Usar un       | archivo de subtí | tulo           |                      |         | Navegar  |

Figura 4. Ventana para seleccionar el tipo de medio que deseemos abrir

También nos pueden resultar interesantes los efectos y filtros que nos ofrece VLC y que aparecen al ejecutar Herramientas > Efectos y filtros.

#### Efectos de audio:

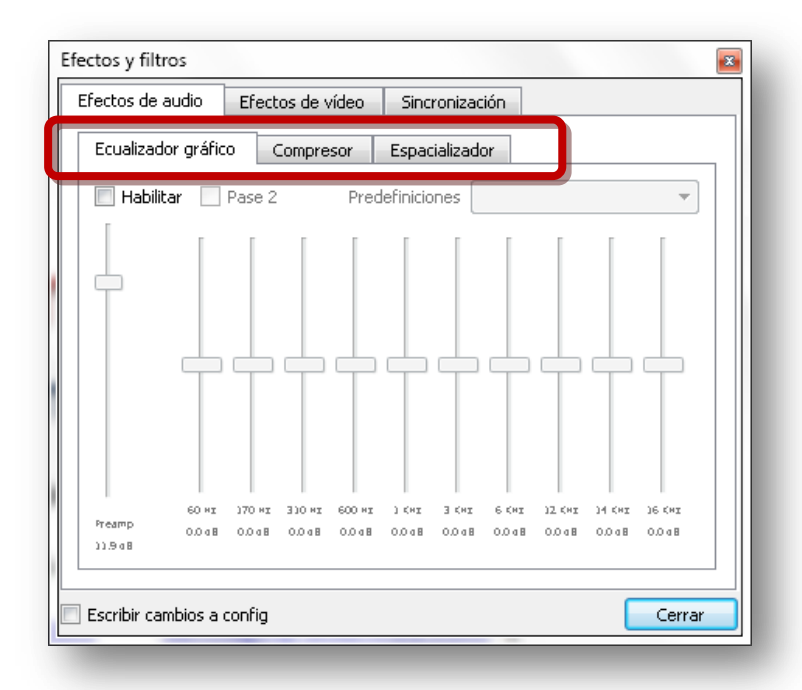

Figura 5. Efectos de audio

**Efectos de vídeo**. Nos permite modificar el tono, brillo... Si pasamos a las restantes pestañas podremos recortar el vídeo, modificar colores, rotar, añadir logo...

| Esencial Recortar Colores | Geometría Superposición Atm |
|---------------------------|-----------------------------|
| Ajuste de imagen          | Agudizar                    |
| Tono                      | Sigma U                     |
| Brillo                    | Eliminación de bandas       |
| Contraste                 | Radio                       |
| Saturación                | Grano de película           |
| Gamma                     | Diferencia                  |
|                           |                             |

Figura 6. Efectos de vídeo

**Sincronización**. Permite ajustar el vídeo con respecto al audio y los subtítulos, así como establecer la velocidad y duración de los subtítulos.

| Sincronización |                                          |
|----------------|------------------------------------------|
|                | G                                        |
| 0,000 s 두      |                                          |
|                |                                          |
| 0,000 s 💌      |                                          |
|                | 1,000 fps 🚔                              |
|                | 2,000 🚔                                  |
|                | Cerrar                                   |
|                | Sincronización<br>0,000 s ★<br>0,000 s ★ |

Figura 7. Sincronización

En ocasiones encontraremos películas en las que no coinciden las imágenes con el audio o los subtítulos, adelantar o retrasar el audio y/o los subtítulos es fácil de hacer en la pantalla anterior o cuando se está reproduciendo si pulsamos las teclas: **G** - **H** - **J** - **K** 

Ejecutando **Herramientas > Preferencias** podremos configurar las diferentes opciones que aparecen en la columna de la izquierda:

- Las preferencias de interfaz.
- Las preferencias de audio.
- Las preferencias de vídeo.
- Las preferencias de subtítulos y ajustes sobre pantalla.
- Preferencias de entrada y códecs.
- Configurar atajos de teclado.

| 🛓 Preferencias simples                 | 2                                                                                                    | × |  |  |
|----------------------------------------|----------------------------------------------------------------------------------------------------|---|--|--|
| 4                                      | Preferencias de interfaz                                                                                                    | _ |  |  |
| Interfaz                               | Idioma                                                                                                    | - |  |  |
| <u>s</u>                               | Lenguaje de menús:                                                                                                    |   |  |  |
| Audio                                  | Aspecto y comportamiento                                                                                                    |   |  |  |
| 4                                      | Usar estilo nativo                                                                                                    |   |  |  |
| 2                                      | V Mostrar controles en modo a pantalla completa                                                                                                    |   |  |  |
| Vídeo                                  | with and years and years a |   |  |  |
| <b>a</b>                               | 🔲 Iniciar en modo vista mínima 👘 Pausar reproducción cuando esté minimizado                                                                                                    |   |  |  |
| Subtítulos / OSD                       | V Icono de área de notificación                                                                                                    |   |  |  |
|                                        | Ar estar minimizado                                                                                                    |   |  |  |
| Entrada / Códecs                       | Lista de reproducción e instancias                                                                                                    |   |  |  |
| A.                                     | Permitir solo una instancia                                                                                                    |   |  |  |
| <b>*</b>                               | ✓ Usar sólo una instancia cuando se inicie desde el gestor de archivos                                                                                                    |   |  |  |
| Atajos de teclado                      | Mostrar árbol de lista de reproducción                                                                                                    | - |  |  |
| Mostrar ajustes<br>Sencillo O Todo Res | taurar preferencias Guardar Cancelar                                                                                                    |   |  |  |

Figura 8. Preferencias de VLC

## Disanedu.com

### **Compartiendo conocimiento**

Con el fin de seguir mejorando puedes enviarnos propuestas,

sugerencias, aportaciones y críticas a:

diego@disanedu.com

santiago@disanedu.com